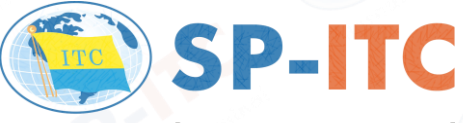

International Container Terminal

# [ HƯỚNG DẪN THAO TÁC ] ĐĂNG KÝ / TRA CỨU TỜ KHAI HÀNG XUẤT

(Thao tác trên <u>Vietnamhub.vn</u>)

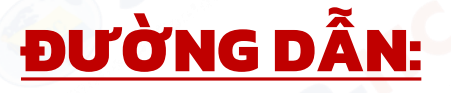

- Vui lòng <u>CLICK VÀO ĐƯỜNG DẪN NÀY</u>
- Hoặc chọn DANH MỤC CHUNG ⇒ THANH LÝ HẢI QUAN ⇒ Đăng Ký Tờ Khai Hàng Xuất

### <u>HƯỚNG DẪN ĐĂNG KÝ :</u>

- Khách hàng vui lòng chọn tab "**Tạo mới**" để tạo / đăng ký tờ khai.
- Sau khi điền đầy đủ thông tin, Quý khách hàng bấm "Lưu" thông tin Tờ khai
  - ⇒ HỆ THỐNG Sẽ LẬP TỨC TRẢ VỀ THÔNG BÁO LƯU THÀNH CÔNG / THẤT BẠI TRÊN MÀN HÌNH.

| Chào mừng đến với<br>CÂNG CONTAINER QUỐC TẾ SP-ITC<br>Chơn để chuyến cảng                                    | VIETNAM SMARTHUB LOGISTICS                                                                                                    |
|----------------------------------------------------------------------------------------------------|----------------------------------------------------------------------------------------------------|
| Đăng ký thanh lý hải quan tự động - Hàng Xuất                                                                | Thông tin đã đăng ký                                                                                                    |
| Tạo mới Tra cứu                                                                                              | Ξ TÌM KIẾM Q                                                                                                    |
| ≞ mã doanh nghiệp                                                                                            | STT † Tình trạng <sup>†</sup> Tra cứu <sup>†</sup> Mã doanh nghiệp <sup>†</sup> Số tờ khai <sup>†</sup> Mã hải quan <sup>†</sup> Số lượng Container <sup>†</sup> Ngày tờ khai <sup>†</sup> Số Booking <sup>†</sup> |
| Ξ 5Ő ΤỜ ΚΗΑΙ                                                                                                 | Không có dữ liệu hiển thị                                                                                                    |
| <ul> <li>➡ MÃ HÁI QUAN</li> <li>➡ TỔNG SỐ CONTAINER</li> <li>➡ NGÀY TỜ KHAI</li> <li>➡ SỐ BOOKING</li> </ul> | <ul> <li>MÃ DOANH NGHIỆP = MÃ SỐ THUẾ TRÊN TỜ KHAI</li> <li>SỐ TỜ KHAI = ĐIỀN TỐI ĐA 3 SỐ TỜ KHAI VÀ CÁCH NHAU BỞI DẤU ","</li> <li>MÃ HẢI QUAN = MÃ CHI CỤC HẢI QUAN NƠI MỞ TỜ KHAI</li> </ul>                    |
| Bấm vào hoặc kéo thả tập tin cần tải lên<br>Hỗ trợ tải lên têp có định dạng .xlx, .docx, .png, .jpg, .pdf    |                                                                                                    |

Số dòng: 0

#### <u>LƯU Ý:</u>

- CHΙ ĐĂNG KÝ TỜ KHAI HÀNG XUẤT KHI CONT ĐÃ CÓ VỊ TRÍ BÃI
- Để kiểm tra vị trí bãi vui lòng tra cứu trong mục Thông tin Container

### <u>DUYỆT LỆNH :</u>

|                                                              | VIET   | глам S       | MARTHUB           | LOGIS        | TICS                                  |                    | VN             | k linhaaa              | a, FWD   |
|--------------------------------------------------------------|--------|--------------|-------------------|--------------|---------------------------------------|--------------------|----------------|------------------------|----------|
| Chọn để chuyển cảng                                          | NG CON | TAINER QU    | ŐC TẾ SP-ITC      |              | A A A A A A A A A A A A A A A A A A A | •                  | TRA CỨU        | DANH MỤC CHU           | ING 🕸    |
| Đăng ký thanh lý hải quan tự động - Hàng Xuất                |        |              |                   |              | Thông tin đã đăng                     | g ký               |                |                        |          |
| Тạo mới Tra cứu                                              | ≣ тім  | ΙΚΙΈΜ        | <u>م</u>          |              |                                       |                    |                |                        |          |
| ■ MĂ DOANH NGHIÊP                                            | STT †  | Tình trạng 🕴 | Mã doanh nghiệp 🕴 | Số tờ khai 🕇 | Mã hải quan 🕇                         | Số lượng Container | Ngày tờ khai 🕴 | Người đăng ký          | N        |
| Ξ Số Từ KHAI                                                 | 1      | Đợi duyệt    | 51233332          | 61475555     | 44123212                              | 4                  | 2021-12-10     | linhaaa                | 20       |
| 🖹 MĂ HĂI QUAN                                                |        |              |                   |              |                                       |                    |                |                        |          |
| 🖹 TÔNG SỐ CONTAINER 🛛 🗯                                      |        |              |                   |              |                                       |                    |                |                        |          |
| 🛱 NGÀY TỜ KHAI                                               |        |              |                   |              |                                       |                    |                |                        |          |
| 8                                                            |        |              |                   |              |                                       |                    |                |                        |          |
| Bấm vào hoặc kéo thả tập tin cần tải lên                     |        |              |                   |              |                                       |                    |                |                        |          |
| Hỗ trợ tài lên tệp có định dạng xlx, .docx, .png, .jpg, .pdf |        |              |                   |              |                                       |                    |                |                        |          |
| Βιω                                                          | ¢      |              |                   |              |                                       |                    |                |                        | >        |
|                                                              |        |              |                   |              |                                       |                    |                | Sõo                    | Jong: 1  |
| ٥                                                            |        |              |                   |              |                                       |                    | ¢              | 2021 STL. All Rights F | Reserved |

#### LƯU Ý VỀ TÌNH TRẠNG TỜ KHAI THỂ HIỆN:

- "CHỜ DUYỆT": Quý khách hàng vui lòng đợi duyệt sau 30phút đăng ký.
- **"ĐÃ DUYỆT":** Tờ khai đã thanh lý (Cont đủ điều kiện để thanh toán).

### TRA CỨU TỜ KHẠI :

- Khách hàng vui lòng chọn tab "**Tra cứu**" để kiểm tra tình trạng tờ khai sau đăng ký.
- Sau khi điền đầy đủ thông tin, Quý khách hàng bấm "Tra cứu" thông tin Tờ khai
   ⇒ HỆ THỐNG Sẽ LẬP TỨC HIỂN THỊ THÔNG TIN BÊN MÀN HÌNH BÊN PHẢI (Như hình)

| Đăng ký thanh lý hải quan tự động - Hàng Xuất |         |         | Thông tin đã đăng ký |           |                   |              |               |                    |  |
|-----------------------------------------------|---------|---------|----------------------|-----------|-------------------|--------------|---------------|--------------------|--|
| Tạo mới                                       | Tra cứu | 📃 🗄 тім | KIẾM                 | 0         | L.                |              |               |                    |  |
| MĂ DOANH NGHIỆP                               |         | STT ↑   | Tình trạng 🕴         | Tra cứu 🕴 | Mã doanh nghiệp 🕇 | Số tờ khai 🕇 | Mã hải quan 🕇 | Số lượng Container |  |
| Số từ khai                                    |         | 1       | Xem lý do            | Đợi duyệt |                   |              |               |                    |  |
| MÃ HẢI QUAN                                   |         | _       |                      |           |                   |              |               |                    |  |
|                                               |         |         |                      |           |                   |              |               |                    |  |

#### LƯU Ý VỀ TÌNH TRẠNG TỜ KHAI THỂ HIỆN:

- **"XEM LÝ DO":** Khách hàng vui lòng kiểm tra lỗi và đăng ký lại
- Khi đăng ký lại, Quý khách vui lòng thêm dấu "chấm" hoặc "phẩy" phía sau số tờ khai.

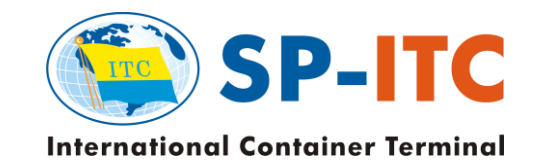

## THANK YOU

Cần hỗ trợ thêm thông tin, Quý Khách hàng vui lòng liên hệ:

- PHÒNG THƯƠNG VỤ: 028 3731 5050 (Ext: 306)
  - **HOTLINE CSKH (24/7)**: 094 4 685 050

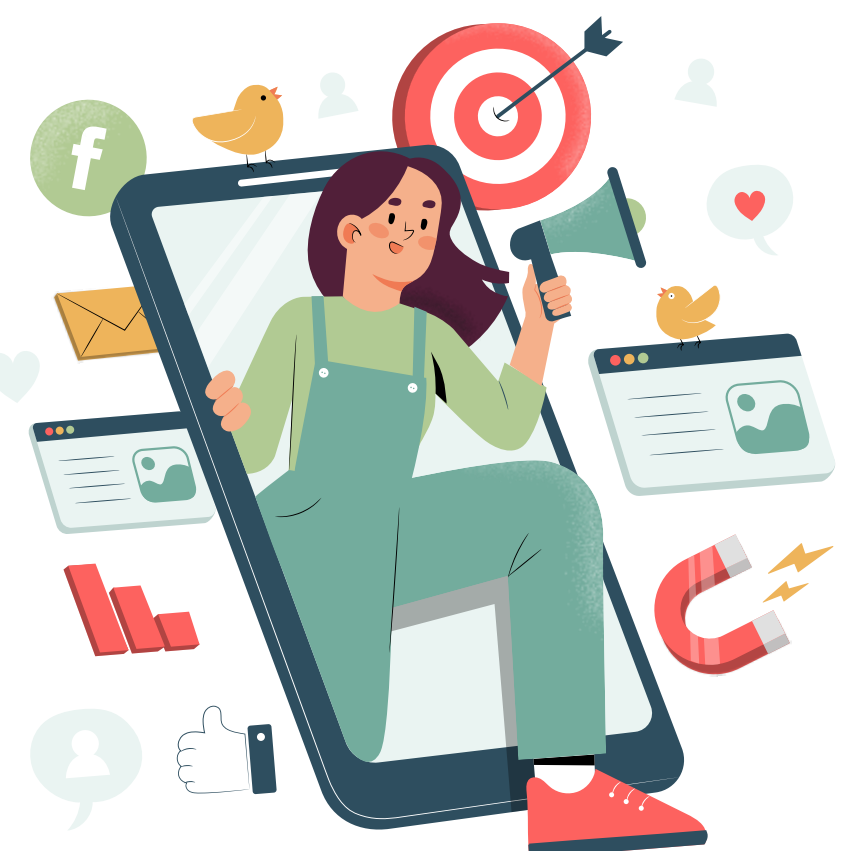